# Nastavení modemu ZYXEL P-660HN-T3A

(modem použitelný pro tarify 2Mb/s a 8Mb/s)

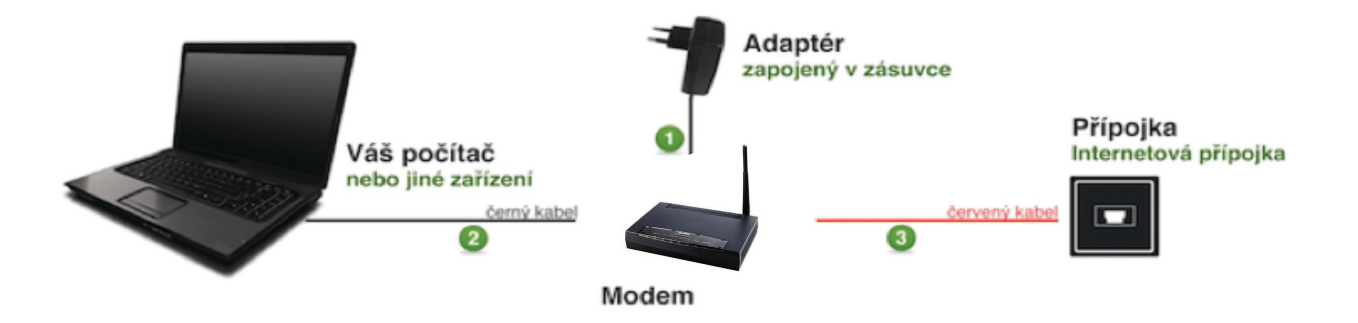

### 1 KROK: zapojení modemu

- adaptér připojte z jedné strany do zásuvky a z druhé strany do modemu, zdířka s označením Power. Zapněte modem (tlačítko ON) – rozsvítí se zelená kontrolka.
- ethernetový kabel (kabel s širší koncovkou) zapojte jedním koncem do modemu, jedna ze zdířek dle vlastního uvážení s označením 1 a druhým koncem do vašeho počítače
- **3)** telefonní kabel (s užší koncovkou) zapojte jedním koncem do modemu, zdířka s označením DSL a druhým koncem do internetové přípojky ve zdi

#### 2 KROK: nastavení modemu

- otevřete si libovolný internetový prohlížeč, např. Internet Explorer, Firefox atd., smažte všechno v poli adresa a zadejte 10.0.0.138 a potvrďte stisknutím klávesy ENTER
- 2) prohlížeč vás vyzve k zadání přihlašovacího jména a hesla, pokud jste si již dříve přihlašovací hesla nezměnili, zadejte přihlašovací jméno admin a heslo také admin. Přihlašte se kliknutím na OK.

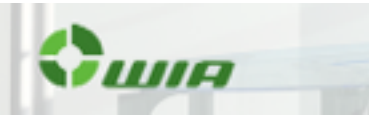

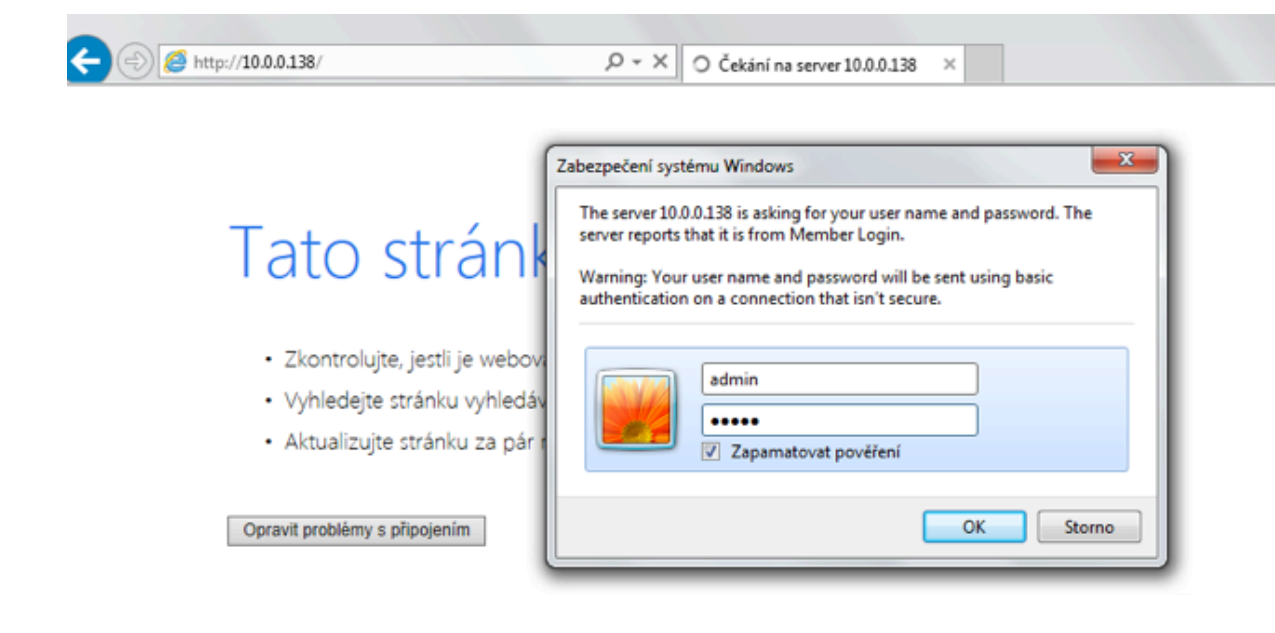

#### 3) zobrazí se vám úvodní stránka webové konfigurac

| (=) (2) http://10.0.0.138 | /cgi-bin/rpSys.asp 🔎 🗸 🖉                 | ZyXEL P-660HN-T3A_IP√6: ×                 |         |
|---------------------------|------------------------------------------|-------------------------------------------|---------|
| ZyXEL                     |                                          |                                           |         |
|                           | > Status                                 |                                           |         |
| Status                    |                                          |                                           |         |
|                           | Device Information                       |                                           | Syste   |
| P-660HN-T3A_IPv6          |                                          |                                           |         |
| -Network                  | User Name :                              | admin                                     | System  |
| C. Security               | Model Number :                           | P-660HN-T3A_IPv6                          | DSL Up  |
| security                  | MAC Address :                            | FC:F5:28:B6:C6:4C                         | PPP UpT |
| Advanced                  | Current Firmware Version :               | 1.02(UTO.1) 12/10/2012                    | Current |
| Maintenance               | DSL Firmware Version :                   | FwVer:3.12.9.42_B_TC3086 HwVer:T14.F7_7.0 | System  |
|                           | WAN Information                          |                                           | CPU Usa |
|                           | - DSL Mode :                             | Error                                     | Memory  |
|                           | - Encapsulation :                        | ATM                                       |         |
|                           | - Annex Type:                            | ANNEX B                                   |         |
|                           | - IP Address :                           | 0.0.0.0                                   | Interi  |
|                           | - IP Subnet Mask :                       | N/A                                       |         |
|                           | - Default Gateway :                      | 0.0.0.0                                   |         |
|                           | - Primary DNS :                          | 0.0.0.0                                   |         |
|                           | - Secondary DNS :                        | 0.0.0.0                                   |         |
|                           | - IPv6 Global Address:                   | <u>11</u>                                 |         |
|                           | - IPv6 Prefix:                           | 0                                         |         |
|                           | - IPv6 Default Gateway :                 |                                           |         |
|                           | - IPv6 Primary DNS :                     |                                           |         |
|                           | - IPv6 Secondary DNS :                   |                                           |         |
|                           | <ul> <li>Link Local address :</li> </ul> |                                           |         |

4) a) v levém svislém menu zvolte položku Network a následně WAN

 b) na pravé straně stránky změňte User Name a Password dle přístupového jména a hesla, které naleznete ve smlouvě (username=přístupové jméno, password=heslo)

c) potvrďte stisknutím tlačítka Apply na konci stránky

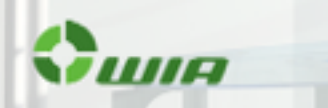

| ZyXEL                                  |                                                                                                    |                                                                   |  |  |
|----------------------------------------|----------------------------------------------------------------------------------------------------|-------------------------------------------------------------------|--|--|
| 5 N                                    | etwork > WAN > Internet Connection                                                                                                    |                                                                   |  |  |
| Status                                 | Internet Connection More Connections                                                                                                    |                                                                   |  |  |
| P-660HN-T3A_IPv6<br>P-Network<br>- WAN | General<br>Node<br>Encapsulation                                                                                                    | Route V<br>PPPoE V                                                |  |  |
| - LAN<br>Wireless LAN<br>NAT           | Oser Name<br>Password<br>Service Name<br>Nutiplex<br>IPv6/IPv4 Dual Stack                                                                                                    |                                                                   |  |  |
| Advanced     Maintenance               | PPP Authentication<br>Virtual Circuit ID<br>VPI<br>VCI                                                                                                    | CHAP ✓       8     (Range : 0~255)       45     (Range : 0~65535) |  |  |
|                                        | IP Address<br>Obtain an IP Address Automatically<br>Static IP Address<br>IP Address<br>Gateway IP Address<br>To dd Address                                                                                                   | 0.0.0.0<br>0.0.0                                                  |  |  |
|                                        | Obtain an IP Address Automatically     Ottain an IP Address     Static IP Address     Oftain and Static IP Address     Oftain and Static IP Address     Oftain and Static IP Address     DHCP IPv6     DHCP IPv6     DHCP PD | O DHCP @ SLAAC O AUTO<br>@ Enable O Disable                       |  |  |
|                                        | WAN Identifer<br>WAN Identifer<br>Connection                                                                                                    | Manual O EU164     0:0:0:1                                        |  |  |
|                                        | Keep Alive     Connect on Demand     Manuel                                                                                                    | Max Idle Time 0 Sec                                               |  |  |
|                                        |                                                                                                    | Apply Cancel Advanced Setup                                       |  |  |

## 3 KROK: nastavení WiFi

- 1) a) v levém menu zvolte položku Network a následně WirelessLAN
  - b) na pravé straně stránky zaškrtněte políčko Enable Wireless LAN

c) následně v položce Network Name(SSID) smažte původní slovo a doplňtě WIA-ADSL

- d) položku Security Mode změňte na WPA2-PSK
- e) u položky Pre-Shared Key doplňte heslo dle Vašeho výběru
- f) potvrďte stisknutím Apply

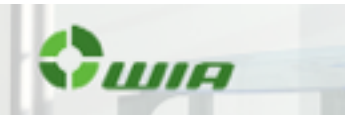

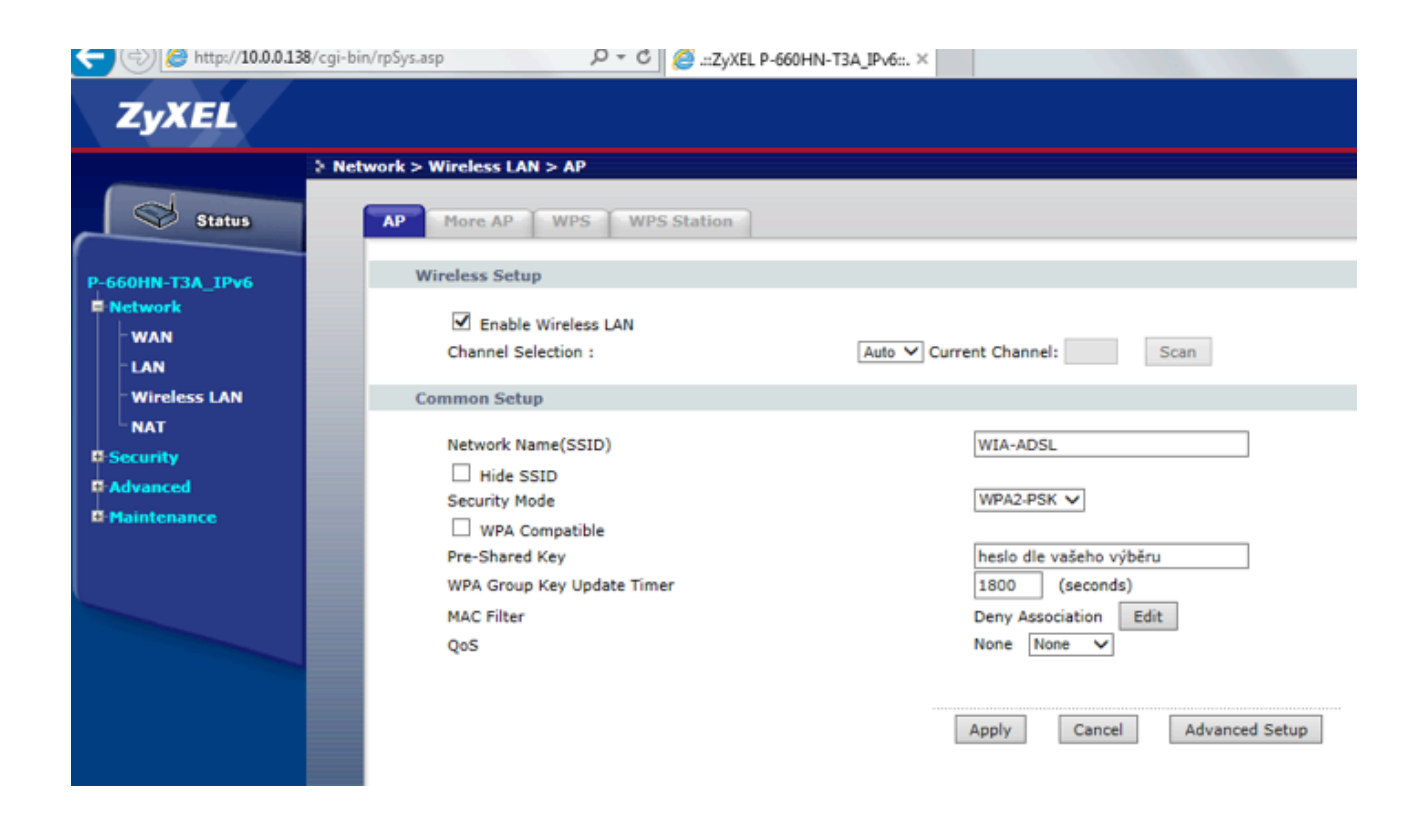

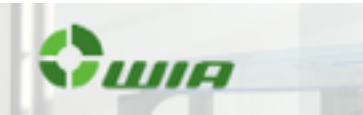